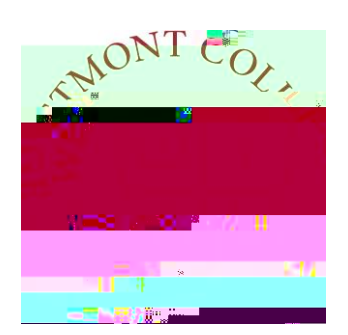

# WAYPOINTTRAINING

USING THE PLANNING AND SCHEDULING TIMELINE

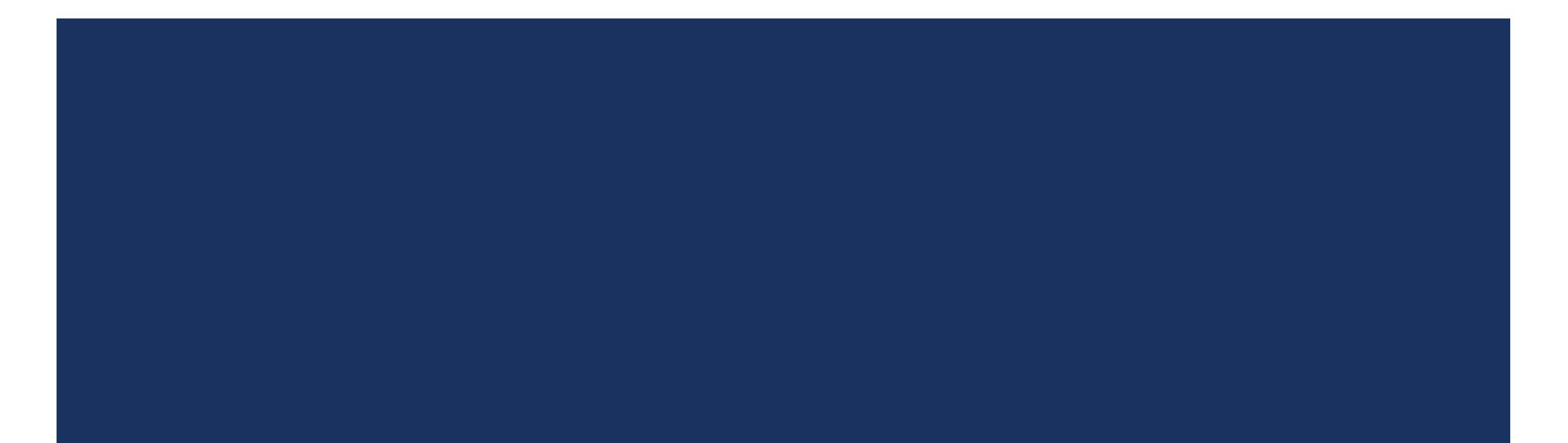

#### NAVIGATE TO MY.WESTMONT.EDU

| DAR GIMAL SUPPORT | <br>BU T L | ALL MIAA IST MOUNT | CALENI |
|-------------------|------------|--------------------|--------|
|                   |            | <br>· · · ·        |        |

#### Welcomel Please use the searchhar above to search the myWestmont nortal

| Add Favorite |  |
|--------------|--|

Navigate to my.westmont.edu and click on the Waypoint link

### WAYPOINT MAIN LANDING PAGE

|                | II // ARCIE II you have any questions of concerns about Wayboint please contact the Student Records Office at registrar@westmont.edu |  |
|----------------|----------------------------------------------------------------------------------------------------|--|
|                |                                                                                                    |  |
|                |                                                                                                    |  |
| Course Catalog | Advising<br>Here you can access your advisees and provide guidance and feedback on their academic planning                           |  |
|                |                                                                                                    |  |
| Rauliy-        |                                                                                                    |  |
|                |                                                                                                    |  |

This is the main landing page for Waypoint. Click on Advising.

#### ADVISEE LANDING PAGE

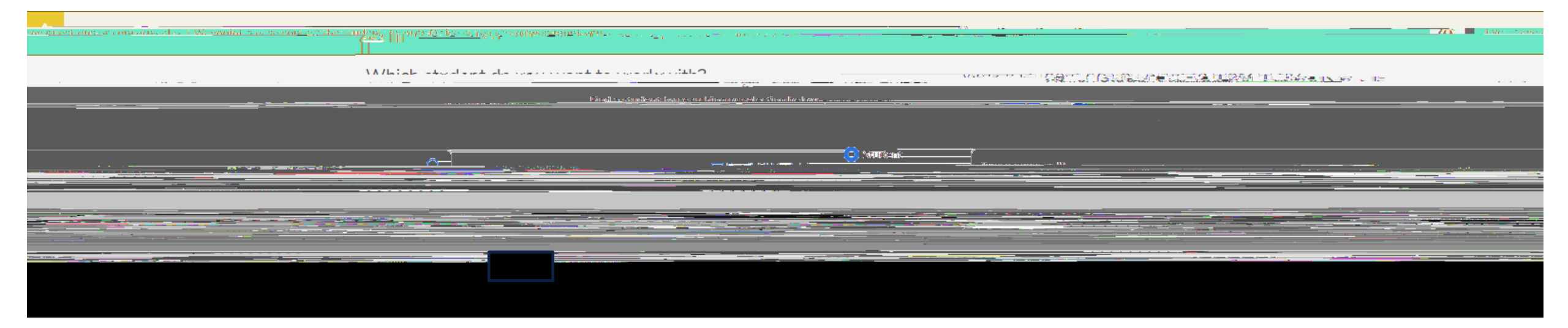

Locate one of your advisees in the list and click on View Details.

### ADVISEE HEADER PAGE DETAILS

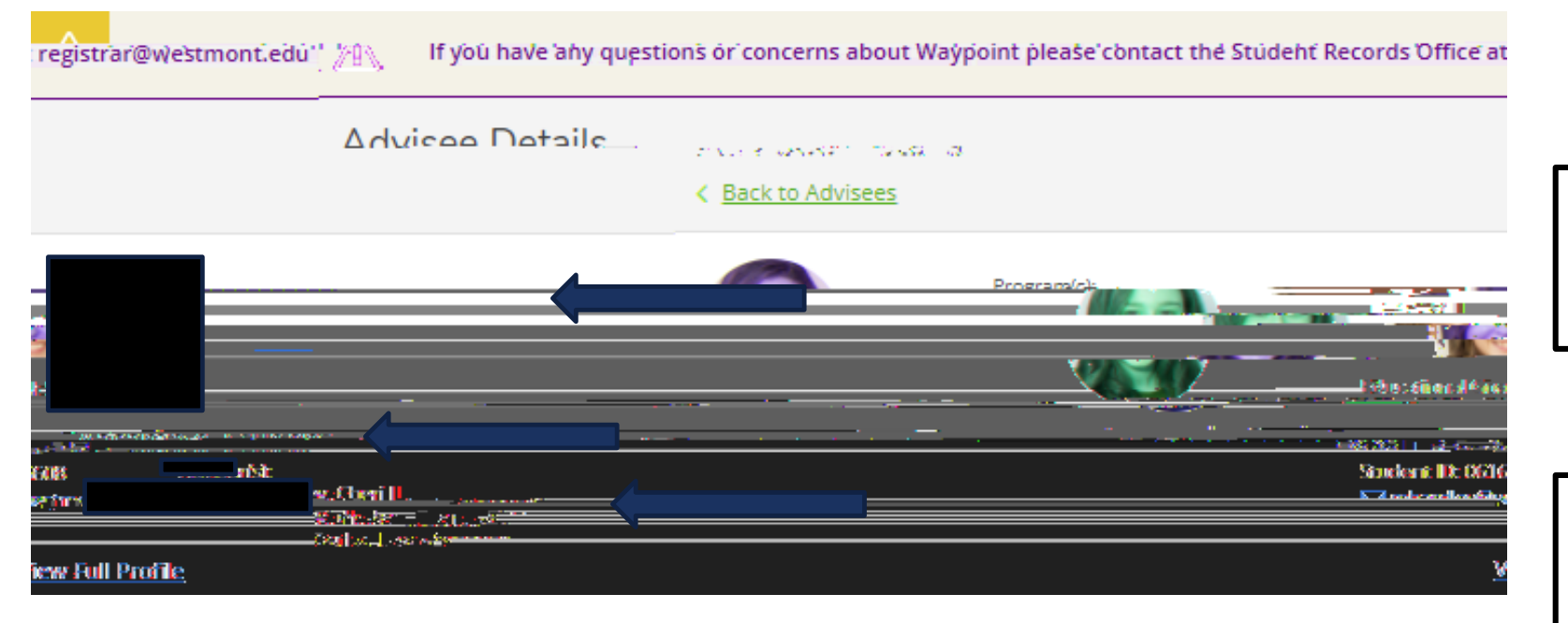

Note you can see the student's picture, name, ID number, and Westmont email address.

You can also see their declared majors and minors as well as their assigned advisors.

### ADVISEE HEADER PAGE DETAILS

| You must be cleared by your Academic Advisor. × |                                                                                                   |
|-------------------------------------------------|---------------------------------------------------------------------------------------------------|
| Search for courses                              | Students needing advisor clearance<br>will have a warning note in the<br>upper right hand corner. |
|                                                 |                                                                                                   |
|                                                 | You can clear your advisee to register by clicking on the Advisement Complete button.             |
| Anview?-Dimp File                               |                                                                                                   |

Please be sure to meet with your advisee to review their possible classes prior to marking Advisement Complete.

#### ASSTMLSISEE LOWER PAGE DETAILS

### SCHEDULE PAGE DETAILS

|                                       |       |              |                                                                                                    |                        |                                       |        |                       |                 | N AN AN AN AN AN AN AN AN AN AN AN AN AN |                                  |
|---------------------------------------|-------|--------------|----------------------------------------------------------------------------------------------------|------------------------|---------------------------------------|--------|-----------------------|-----------------|------------------------------------------|----------------------------------|
| Iatalog                               | Notes | Plan Archive | Test Scores                                                                                                    | Unofficial Transcript  | Transfer Summary                      | Grades | Petitions and Waivers | Graduation Appl | ication Course Plan Timelir              | ne Progress Course (             |
| · · · · · · · · · · · · · · · · · · · |       |              | ···· -                                                                                                    |                        | e contra tertete                      |        |                       |                 |                                          | na Somostar 2022                 |
|                                       |       |              | i parte a secondaria de la composición de la composición de la composición de la composición de la composición<br>Natural de la composición de la composición de la composición de la composición de la composición de la composición<br>Natural de la composición de la composición de la composición de la composición de la composición de la composición de la composición de la composición de la composición de la composición de la composición de |                        |                                       |        |                       |                 |                                          |                                  |
|                                       |       |              |                                                                                                    |                        |                                       |        | List' Calendar        |                 |                                          |                                  |
|                                       | -t    |              |                                                                                                    |                        |                                       |        |                       | Q Deny          | Project A Unproject                      |                                  |
|                                       |       |              |                                                                                                    | ppraval Cou <u>rse</u> |                                       |        | Creat                 | s Instructor    | Tieng                                    |                                  |
|                                       |       | _            |                                                                                                    | APP-190-2: M           | inistry Leadership Inter              | rnship | 1 Credit              | s Lisea, R      | M 6:00 PM - 7:15 PM                      | Main Campus<br>Adams Center, 219 |
|                                       |       |              | M 6:00 PM - 7:15 P<br>1/10/2022 - 5/5/20                                                                                                    | M<br>M<br>22 Ma<br>Wir | t daim<br>in Campus<br>itter Hall, T2 |        |                       |                 |                                          |                                  |

Under Course Plan you can see the registered courses for the current term and planned courses for future terms.

### SCHEDULE PAGE DETAILS

| 11 - 120 |       |              |                                             |                       |                             |        |                       |                        | ×                                          | e (j)     |                      |                   |
|----------|-------|--------------|---------------------------------------------|-----------------------|-----------------------------|--------|-----------------------|------------------------|--------------------------------------------|-----------|----------------------|-------------------|
| Iatalog  | Notes | Plan Archive | Test Scores U                               | Jnofficial Transcript | Transfer Summary            | Grades | Petitions and Waivers | Graduation Application | Course Plan                                | Timeline  | Progress             | Course            |
|          |       | • •          |                                             |                       | e constante de caledo       |        |                       |                        |                                            | Coring So | imoster 2022         |                   |
|          |       |              |                                             |                       |                             |        |                       |                        |                                            |           | BI 1.4-5             | ·····             |
|          |       |              |                                             |                       |                             |        | list" - Calendar      |                        |                                            |           |                      |                   |
|          |       |              |                                             |                       |                             |        |                       | 2 Deny 🛆 Proje         | á A Unprofec                               | 2         |                      |                   |
|          |       |              |                                             | roval Cou <u>nse</u>  |                             |        | Credit                | instructor             | Tien <u>e</u>                              |           | Lecation             |                   |
|          |       | _            |                                             | APP-190-2: M          | inistry Leadership Inter    | nship  | 1 Credit              | s Lisea, R             | M 6:00 PM - 7:15 PI<br>1/10/2022 - 5/5/20: | M<br>22   | Main Cam<br>Adams Ce | ipus<br>inter 219 |
|          |       |              | M 6:00 PM - 7:15 PM<br>1/10/2022 - 5/5/2022 | Mai<br>Win            | in Campus<br>Itter Hall, T2 |        |                       |                        |                                            |           |                      |                   |

Use the left and right arrows to view past and future terms. Use the plus sign to add in future terms for planning.

### ADVISEE LOWER PAGE DETAILS

| ¥1       |       | ļ            |                                                                                                    | <b>.</b> 5 1 |                                      |        | ·····           |          | v                      |                         | e UU      |                      |                  |
|----------|-------|--------------|----------------------------------------------------------------------------------------------------|--------------|--------------------------------------|--------|-----------------|----------|------------------------|-------------------------|-----------|----------------------|------------------|
| Iatalog  | Notes | Plan Archive | Test Scores                                                                                                    | Unoffic      | al Transcript Transfer Summary       | Grades | Petitions and W | aivers   | Graduation Application | Course Plan             | Timeline  | Progress             | Course (         |
| •• ••••• |       | •            | ···· -                                                                                                    | <u>`</u>     | ىمىمە مەمەر مەرىپ يەرىپى             |        |                 |          |                        |                         | Corina So | moster 2022 -        |                  |
|          |       |              | n i san internet an internet internet internet internet internet internet internet internet internet internet in |              |                                      |        |                 |          |                        |                         |           | DI 1.0-7             |                  |
|          |       |              |                                                                                                    |              |                                      |        | UNC Cal         | erdar    |                        |                         |           |                      |                  |
|          | é-é   |              |                                                                                                    |              |                                      | (      | С: Аррлике_     |          | Dany 🛆 Projsci         | A Unprotes              |           |                      |                  |
|          |       |              | $\checkmark$                                                                                                    | Appreval     | Course                               |        |                 | Greatite | Instructor             | Tim <u>e</u>            |           | Lecation             |                  |
|          |       | _            |                                                                                                    |              | APP-190-2: Ministry Leadership Inter | nship  | 1               | Credits  | Lisea, R               | M 6:00 PM - 7:15 PF<br> | Л<br>??   | Main Cam<br>Adams Ce | pus<br>inter 219 |
|          |       |              | M 6:00 PM - 7:15<br>1/10/2022 - 5/5/2                                                                            | PM<br>022    | Main Campus<br>Winter Hall, T2       |        |                 |          |                        |                         |           |                      |                  |

Click on Timeline.

## TIMELINE PAGE DETAILS

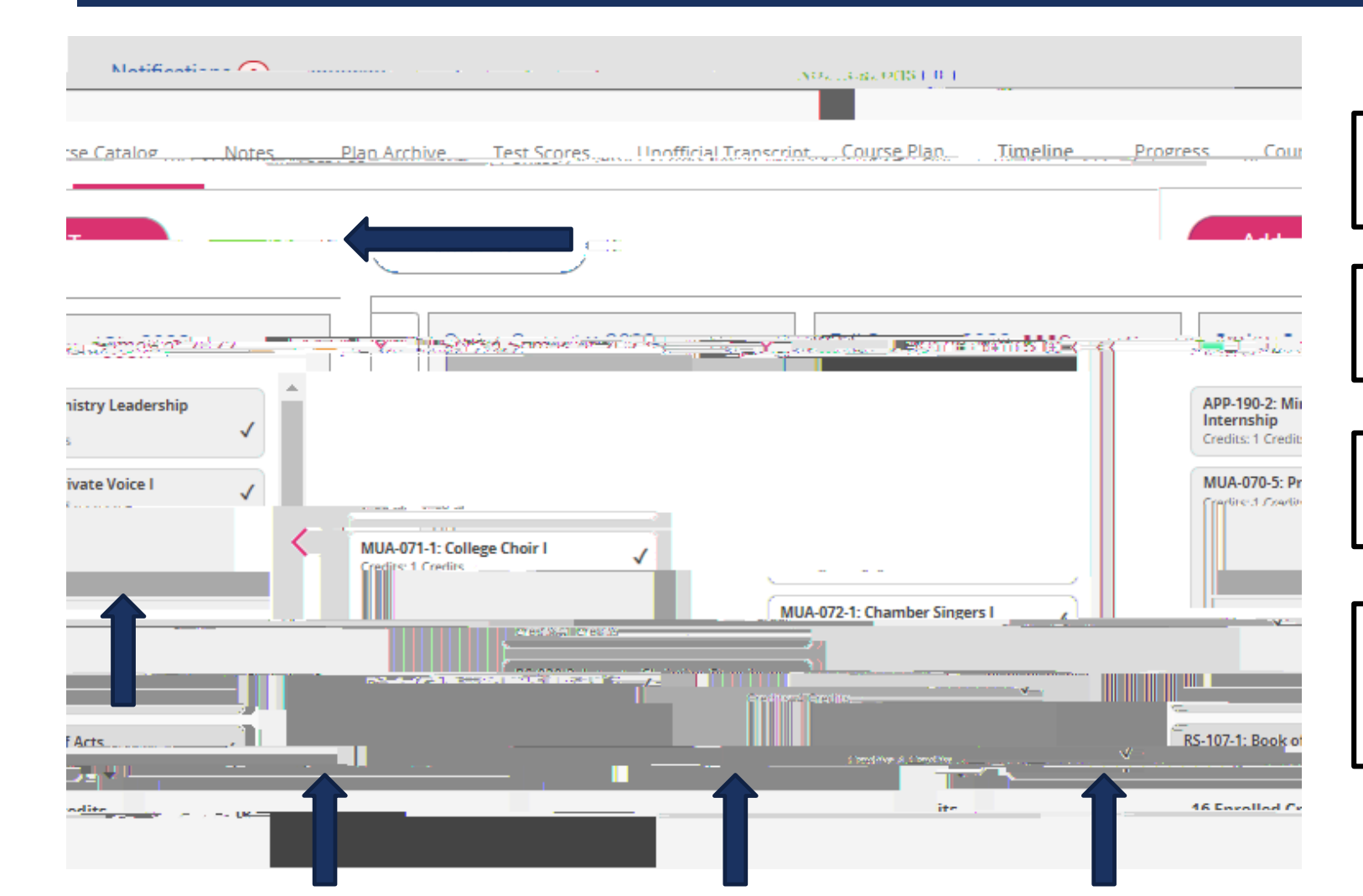

You can add a term to their timeline by clicking Add a Term.

You can see past terms and courses with grades by clicking the back arrow.

You can see current courses listed as in-progress in the current term.

As students plan in future courses they will be added as planned in the future terms.